| SAP Concur Release Notes                                                                   |                       |  |
|--------------------------------------------------------------------------------------------|-----------------------|--|
| SAP Concur's mobile app                                                                    |                       |  |
| Month Audience                                                                             |                       |  |
| Version 9.97 - Associated web release: November 2021<br>Initial Post: Thursday, December 9 | Client – <b>FINAL</b> |  |

# Contents

| Version Information                                                                                                    |
|----------------------------------------------------------------------------------------------------|
| Supported Phone OS                                                                                                    |
| Supported Mobile Versions                                                                                                    |
| Bug Fixes 5                                                                                                    |
| Release Notes                                                                                                    |
| Android / iPhone / iPad – Validated Fapiao Icon and Message Displayed in the Mobile App6<br>Overview6                                                        |
| What the User Sees       6         Configuration / Feature Activation       8                                                                                |
| Android / iPhone / iPad – Favorites Feature now Available for JPT on NextGen UI                                                                              |
| What the User Sees                                                                                                    |
| Android / iPhone / iPad - Seat Maps Available for Spanish Rail (Renfe)23<br>Overview23                                                                       |
| Planned Changes27                                                                                                    |
| Android / iPhone / iPad – (North American Data Center) ** Planned Changes** Retirement o<br>Real Time Alert for AMEX Corporate Card (Jan 2022)27<br>Overview |

# Legal Disclaimer

The information in this presentation is confidential and proprietary to SAP SE or an SAP affiliate company and may not be disclosed without the permission of SAP SE or the respective SAP affiliate company. This presentation is not subject to your license agreement or any other service or subscription agreement with SAP SE or its affiliated companies. SAP SE and its affiliated companies have no obligation to pursue any course of business outlined in this document or any related presentation, or to develop or release any functionality mentioned therein. This document, or any related presentation and SAP SE or an SAP affiliate company's strategy and possible future developments, products and or platforms directions and functionality are all subject to change and may be changed by SAP SE and its affiliated companies at any time for any reason without notice. The information in this document is not a commitment, promise or legal obligation to deliver any material, code or functionality. This document is provided without a warranty of any kind, either express or implied, including but not limited to, the implied warranties of merchantability, fitness for a particular purpose, or non-infringement. This document is for informational purposes and may not be incorporated into a contract. SAP SE and its affiliated companies assume no responsibility for errors or omissions in this document, except if such damages were caused by SAP SE or an SAP affiliate company's willful misconduct or gross negligence.

All forward-looking statements are subject to various risks and uncertainties that could cause actual results to differ materially from expectations. Readers are cautioned not to place undue reliance on these forward-looking statements, which speak only as of their dates, and they should not be relied upon in making purchasing decisions.

# **Supported Phone OS**

| Device         | Operating System                                                               |
|----------------|--------------------------------------------------------------------------------|
| Apple iPhone   | Version 13.0 or greater – users will be able to upgrade to the current version |
| Apple iPad     | Version 13.0 or greater – users will be able to upgrade to the current version |
| Google Android | Version 8.0 or greater – users will be able to upgrade to the current version  |

# **Supported Mobile Versions**

#### Note the following:

- Applicable for 9.94 and newer: If the current mobile app on your mobile device is older than the two latest versions, you will be notified through a Message Center message and push notifications that you should update the app to the latest version.
- If you have a version of the app older than the last 4 versions on your mobile device, you will see an upgrade notice on the login page and will need to update the app to the latest version or you will no longer be able to access the SAP Concur mobile app on your device.

**NOTE:** The SAP Concur mobile app will not be removed from mobile devices that have a version of the app older than the last 4 versions.

For more information on the retention policy, refer to this <u>FAQ</u>.

| Platform    | Deprecating Version    |  |
|-------------|------------------------|--|
| iPhone/iPad | 9.90, 9.91, 9.92, 9.93 |  |
| Android     | 9.90, 9.91, 9.92, 9.93 |  |

#### **Deprecating Mobile Versions**

### Latest Supported Mobile Versions

| Platform    | Latest Version | Available        | How to Update          |
|-------------|----------------|------------------|------------------------|
| iPhone/iPad | 9.97           | December 9, 2021 | Update via App Store   |
| Android     | 9.97           | December 9, 2021 | Update via Google Play |

#### Locate Version Information on the iPhone

To check the version number on the iPhone:

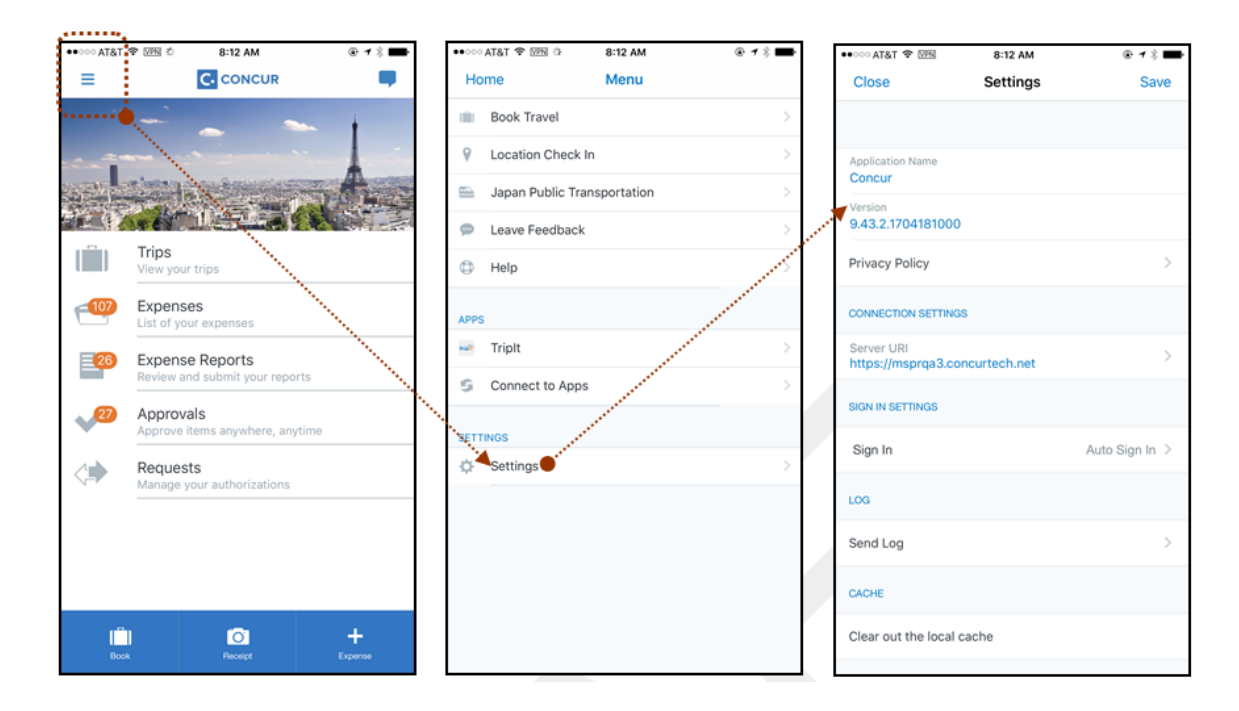

#### Locate Version Information on the Android

To check the version number on the Android:

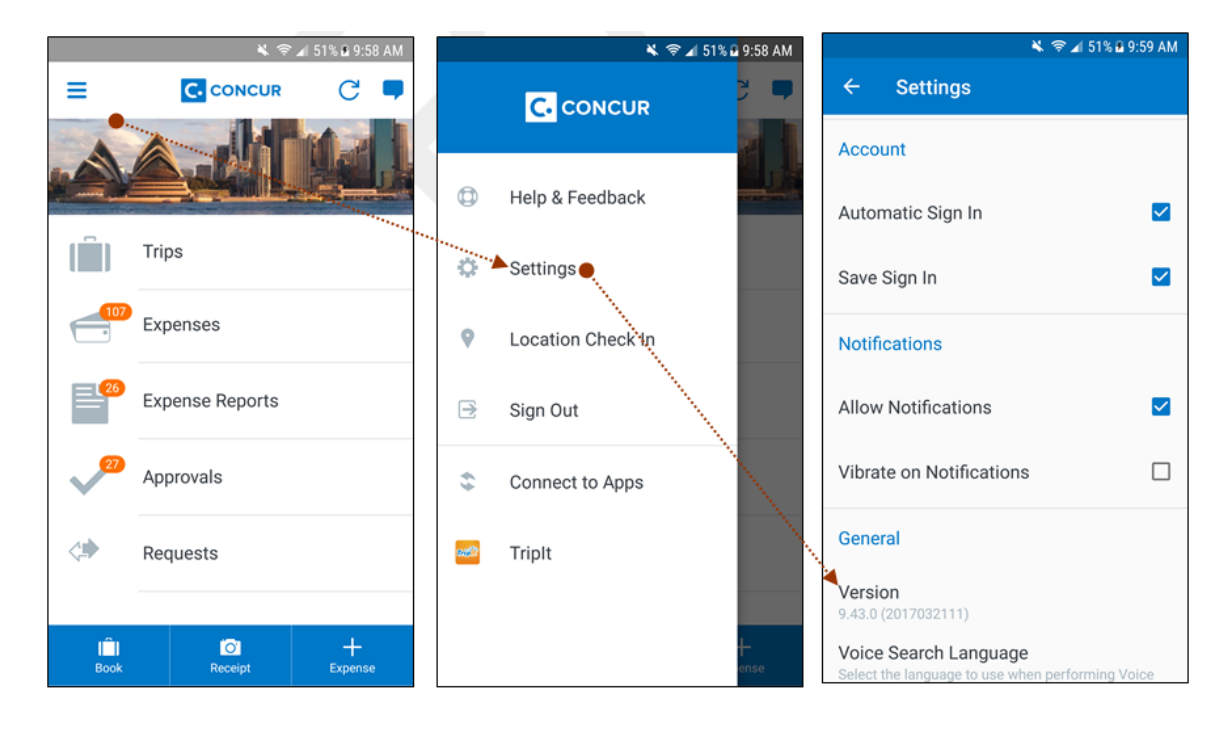

SAP Concur Release Notes Page 4 Version 9.97 - Associated web release: November 2021 Initial Post: Thursday, December 9

# **Bug Fixes**

| Platform | OS | Highlights |
|----------|----|------------|
|          |    |            |
|          |    |            |
|          |    |            |
|          |    |            |
|          |    |            |
|          |    |            |

# **Release Notes**

## Android / iPhone / iPad – Validated Fapiao Icon and Message Displayed in the Mobile App

#### **Overview**

With the November (9.97) release, China mobile app users can now see a certified icon and message in expense reports, expenses, and receipts for fapiaos that are validated from the original records using the SAP Concur Fapiao mini app within the WeChat<sup>TM\*</sup> app.

#### **BUSINESS PURPOSE / CUSTOMER BENEFIT**

Mobile users now see an icon and message indicating that a fapiao has been validated in the mobile app.

#### What the User Sees

#### iPhone

#### **EXPENSES SCREEN**

| 12:58 | 948                                     | IN 41 중 17 세 호 |
|-------|-----------------------------------------|----------------|
|       | Expenses                                | R              |
|       | eReceipt<br>Sep 10<br>上海福满家便利有限公        | CN¥ 8.90       |
|       | eReceipt<br>Sep 10<br>上海福满家便利有限2        | CN¥ 4.50       |
|       | <b>eReceipt</b><br>Jul 11<br>上海华程西南国际旅行 | CN¥ 967.89     |
|       |                                         |                |
|       |                                         |                |
|       |                                         |                |
|       |                                         |                |
|       |                                         |                |
|       |                                         | +              |
|       | III 0                                   | <              |

#### **EXPENSE SCREEN**

| 12:58 🖻 🖷 💐 🖬                                                                                                    | 12 HI 중177교 음 |
|----------------------------------------------------------------------------------------------------|---------------|
| ← Expense                                                                                                    |               |
| Certified     Annotation     Annotation     Annotation     Annotation     Annotation     Annotation                                                                                                    |               |
| B         B         B | E-Receipt     |
| Amount<br>¥8.90 cny                                                                                                    |               |
| Expense Type<br>Undefined                                                                                                    |               |
| Date<br>September 10, 2021                                                                                                    |               |
| OPTIONAL                                                                                                    |               |
| Location                                                                                                    |               |
| MO                                                                                                    |               |
| MO                                                                                                    |               |
|                                                                                                    | 0 <           |

#### **RECEIPT IMAGE SCREEN**

| 12:58 🖻 🚳 🕉 🖬                           | l.            | 8 N 2 7 4 8                |
|-----------------------------------------|---------------|----------------------------|
| ← Receipt                               | t Image       |                            |
| Certified<br>The image c<br>and secured | apture proces | imes is has been certified |
|                                         |               |                            |
| 111                                     | 0             | <                          |

## **Configuration / Feature Activation**

The feature is automatically available; there are no additional configuration or activation steps.

## Android / iPhone / iPad – Favorites Feature now Available for JPT on NextGen UI

#### Overview

With the November (9.97) release, the Favorites feature is now available for Japan Public Transport (JPT) on NextGen UI. JPT on the NextGen UI users in the SAP Concur mobile app. JPT on NextGen UI users can now create, edit, save, and select a route from Favorites in the mobile app.

Japan Public Transport on NextGen UI is the only service that enables users to expense rail and bus travel in Japan using the NextGen UI and SAP Concur mobile. The ability to request and expense public transport is critical to the Japan market. A typical Japanese citizen makes multiple journeys per day and, in total, public transport represents 55% of all expenses in Japan.

**NOTE:** Japan Public Transport (JPT) items created in previous versions of the mobile app will no longer work in versions 9.97 and further.

#### BUSINESS PURPOSE / CUSTOMER BENEFIT

JPT on NextGen UI users now have access to the Favorites feature in the SAP Concur mobile app.

#### What the User Sees

#### iPhone

**ADD A FAVORITE ROUTE** Description/Action Screen(s) 9:41 AM 9:41 AM 10 \$ 100% \$ 100% To add a favorite route: Cancel Add Route Manual < Select Route 1) On the Add Route screen, from the Route Search tab, Route Search Favorites Thu, Oct 29, 2021, 8:00 tap **Search**. Tokyo → Osaka Date and Time \* Reserved Seat | ie 2) On the Select Route Mon, Mar 22, 2021, 08:00 screen, tap the desired route. ¥13.620 8:00 - 10:43 O From \* JR Shinkansen Nozomi 227 > Tokaido-San-Yo Line 2h 43m | Transfer: 1 ᠿ Fast To \* 8:00 - 10:43 ¥26,807 JR-Yamanote-Line-Clockwise bound for Shinagawa Through Stations U. 3h 17m | Transfer: 4 ¥4,700 8:29 - 17:33 Seat Type > Non-Reserved Seat Some Line Name > Another Line Name 9h 4m | Transfer: 0 Easy Return Trip  $\cup$ 9:22 - 18:35 ¥3,200 Some Line Name > Another Line Name > Line Name IC Card Fare 8h 4m | Transfer: 2 Easy Cheap Ψ 9:41 AM 🗴 100% 💳 ul Ə 9:41 AM 3) On the Route Details < **Route Details** ★ **Route Details** screen, tap 🖄 (upper-right < ☆ corner). Thu, Oct 29, 2021, 10:43 ¥13,620 Thu Add this route to your favorites. Tokyo → Osaka Tok Reserved Seat | 📷 | 💵 | 2h 43m Transfer: 1 Reserved Seat | 🗽 | 🕒 | 2h 43m Transfer: 1 Fast Fast 8:00 😡 Tokyo 8:00 😡 Tokyo JR Shinkansen Nozomi 227 2時間34分,4駅 10:33 💧 10 10:39 🕺 Shin-Osaka 10: Adding to Favorites Tokaido-San-Yo Line  $\cap$ 4分 10:43 🔘 Osaka

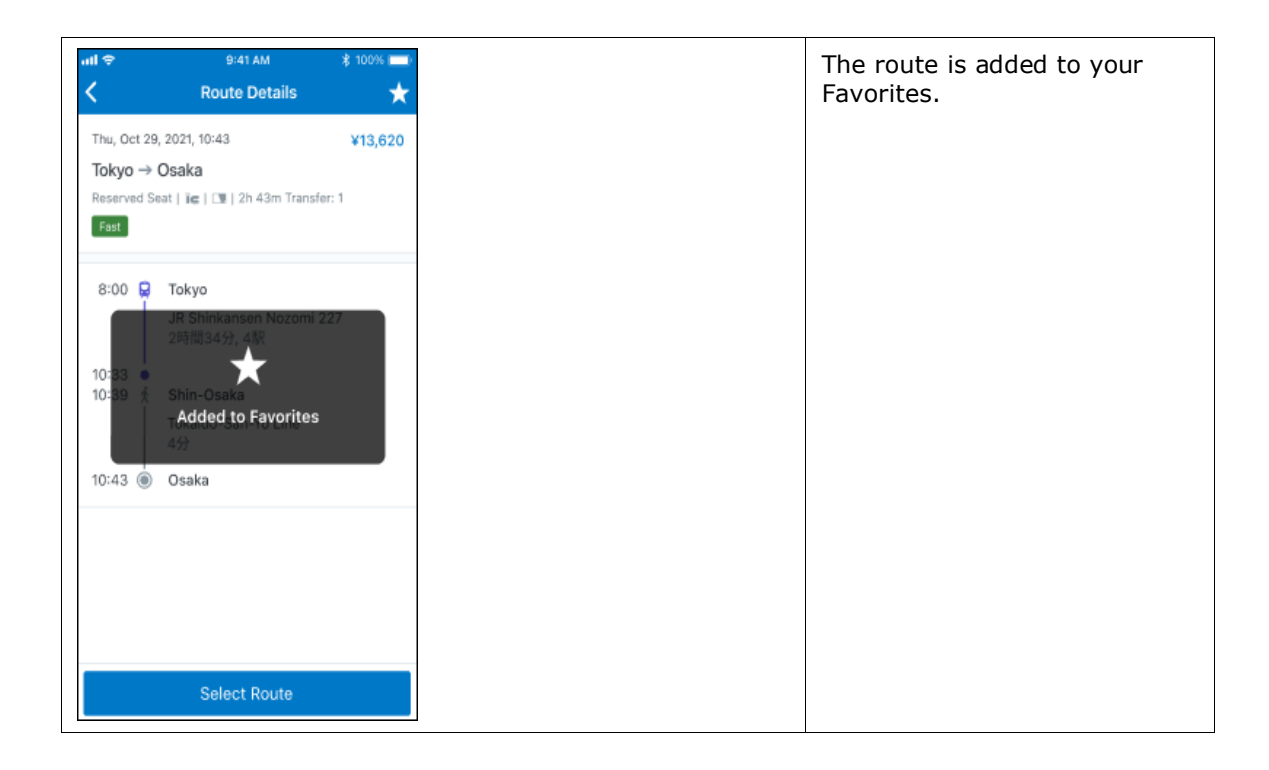

| Screen(s)                                                                                  |                        |                                                            | Description/Action                                                                          |
|--------------------------------------------------------------------------------------------|------------------------|------------------------------------------------------------|---------------------------------------------------------------------------------------------|
| Screen(S)                                                                                  |                        |                                                            | Description/Action                                                                          |
| Amount                                                                                     | \$ 100% ( <b>***</b> ) |                                                            | To add a favorite route from<br>an expense:<br>1) On the <b>Expense</b> screen,             |
| Route Details                                                                              | >                      |                                                            | <ul> <li>2) On the Route Details</li> <li>screen, tap •••• (upper-right corner).</li> </ul> |
| Expense Type *<br>Japan Public Transportation                                              |                        |                                                            |                                                                                             |
| Transaction Date *<br>March 24, 2021                                                       |                        |                                                            |                                                                                             |
| Business Purpose                                                                           |                        |                                                            |                                                                                             |
| Vendor *                                                                                   | >                      |                                                            |                                                                                             |
| Location *<br>Osaka                                                                        |                        |                                                            |                                                                                             |
| Transaction Amount *<br>1670,00                                                            |                        |                                                            |                                                                                             |
| Currency *<br>YEN                                                                          |                        |                                                            |                                                                                             |
| Payment Type<br>Cash                                                                       | >                      | ••II ♥ 9:41 AM \$ 100% ■•<br>C Route Details               |                                                                                             |
| Personal Expense                                                                           | $\bigcirc$             | Thu, Oct 29, 2021, 10:43 ¥1,670<br>Yodoyabashi → Kyoto     |                                                                                             |
| Comment                                                                                    | 0 >                    | Non-Reserved Seat   Kg   33m   Transfer: 1<br>Fast Easy    |                                                                                             |
| Total Route Distance (km)<br>43.8                                                          |                        | 8:00 G Tokyo<br>OsakaMetro-Midosuji-Line for<br>Senri-Chuo |                                                                                             |
| Departure Station<br>Yodoyobashi                                                           |                        | 10:33 •<br>10:39 🙀 Shin-Osaka                              |                                                                                             |
| Arrival Station<br>Kyoto                                                                   |                        | JR Shinkansen Nozomi 94号<br>13m<br>10:43 		 Kyoto          |                                                                                             |
| Source<br>Route Search                                                                     |                        |                                                            |                                                                                             |
| Additional Charges<br>O                                                                    |                        |                                                            |                                                                                             |
| Route Details<br>Trip: One Way   Trip Attribute: Fast<br>Type: Non-Reserved Seat   Ticket: | , Easy   Seat          |                                                            |                                                                                             |

#### ADD A FAVORITE ROUTE FROM AN EXPENSE

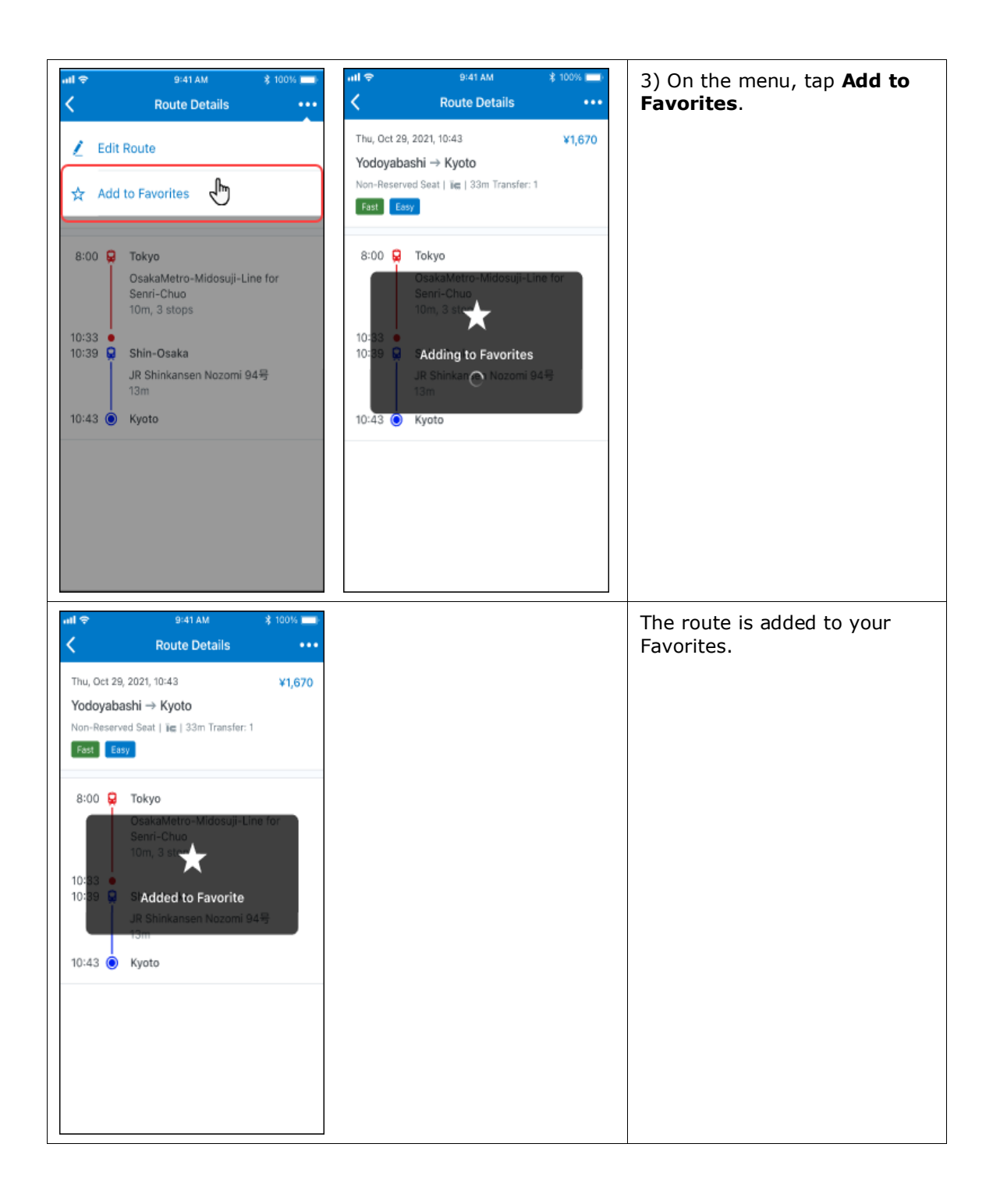

| Screen(s)                                                                                                    |                                                                                                    | Description/Action                                       |
|----------------------------------------------------------------------------------------------------|----------------------------------------------------------------------------------------------------|----------------------------------------------------------|
| •••I                                                                                                    | uil ≎ 9:41 AM \$ 100% ■<br><b>C Route Details</b>                                                                                                    | To remove a favorite route from the <b>Route Details</b> |
| Thu, Oct 29, 2021, 10:43 ¥1,670<br>Yodoyabashi → Kyoto                                                                                                    | 🗶 Edit Route                                                                                                    | screen:<br>1) On the <b>Route Details</b>                |
| Non-Reserved Seat   iie   33m   Transfer: 1<br>Fast Easy                                                                                                    | ★ Remove as Favorite                                                                                                    | screen, tap •••• (upper-right corner).                   |
| 8:00 Q Tokyo<br>OsakaMetro-Midosuji-Line for<br>Senri-Chuo<br>10m, 3 stops<br>10:33 G Shin-Osaka<br>JR Shinkansen Nozomi 94号<br>13m<br>10:43 ④ Kyoto          | 8:00 R Tokyo<br>OsakaMetro-Midosuji-Line for<br>Senri-Chuo<br>10m, 3 stops<br>10:33 R Shin-Osaka<br>JR Shinkansen Nozomi 94号<br>13m<br>10:43               | 2) On the menu, tap <b>Remove</b><br>as Favorite.        |
| 내 후 9:41 AM \$ 100% 💻<br>く Route Details •••                                                                                                    | •••1 ♀         9:41 AM         \$ 100% ■            Route Details         •••                                                                              | The route is removed from your Favorites.                |
| Thu, Oct 29, 2021, 10:43     ¥1,670       Yodoyabashi → Kyoto     Non-Reserved Seat   ii∈   33m Transfer: 1       Fast     Easy                               | Thu, Oct 29, 2021, 10:43         ¥1,670           Yodoyabashi → Kyoto         Non-Reserved Seat   iie   33m Transfer: 1           Fest         Easy        |                                                          |
| 8:00 CoakaMetro-Midosuji-Line for<br>Senri-Chuo<br>10:33 Compared to the for<br>10:33 Removing from Favorites<br>JR Shinkar Nozomi 94 S<br>13m<br>10:43 Kyoto | 8:00 CoskaMetro-Midosuji-Line for<br>Seni-Chuo<br>10:33 •<br>10:33 •<br>10:39 Removed from Favorites<br>JR Shinkansen Nozomi 94 +<br>13th<br>10:43 • Kyoto |                                                          |

#### **REMOVE A FAVORITE ROUTE FROM THE ROUTE DETAILS SCREEN**

| Screen(s)                                                                                                    |                                                                                                    | Description/Action                                                                                                    |
|----------------------------------------------------------------------------------------------------|----------------------------------------------------------------------------------------------------|----------------------------------------------------------------------------------------------------|
| all � 9:41 AM ≹ 100% 📼<br>Cancel Add Route Edit                                                                                                    | wit \$ 9:41 AM \$ 100% ■<br>Cancel Add Route Edit                                                                                                    | To remove a favorite route from the <b>Add Route</b> screen:                                                                                                    |
| Route Search     Favorites       Tokyo 2 <sup>2</sup> Osaka     Image: Comparing 227 > Tokaido-San-Yo Line       Non-Reserved Seat   iii:       Tokyo 2 <sup>2</sup> Kyoto       JR Shinkansen Nozomi 227 > Tokaido-San-Yo Line       Non-Reserved Seat   iii:                                                                                                    | Route Search       Favorites         Image: Search       Favorites         Image: Search       Image: Search         Image: Search       Image: Search         Image: Search | <ol> <li>On the Add Route screen,<br/>from the Favorites tab, you<br/>can either:</li> <li>Swipe the desired favorite<br/>route to the left and tap<br/>Remove.<br/>-or-</li> <li>Swipe the desired favorite<br/>route all the way to the<br/>left.</li> </ol> |
| Image: second second secon |                                                                                                    | 2) On the <b>Remove Favorite</b><br>window, tap <b>Remove</b> .<br>The route is removed from<br>your Favorites.                                                                                                    |

#### REMOVE A FAVORITE ROUTE FROM THE ADD ROUTE SCREEN

| Screen(s)                                                                                                    |                                                                                                    | Description/Action                                                                                                    |
|----------------------------------------------------------------------------------------------------|----------------------------------------------------------------------------------------------------|----------------------------------------------------------------------------------------------------|
| Image: state state | Image: style="background-color: black; black; b | To remove a favorite route<br>from the <b>Add Route</b> screen:<br>1) On the <b>Add Route</b> screen,<br>tap <b>Edit</b> (upper-right corner).<br>2) On the <b>Add Route</b> screen,<br>select the desired route.      |
| Image: Second Second              | Select all O searchid Remove                                                                                                    | <ul> <li>3) On the Edit Favorites<br/>screen, tap Remove in the<br/>(lower-right corner).</li> <li>4) On the Remove Favorite<br/>window, tap Remove.</li> <li>The route is removed from<br/>your Favorites.</li> </ul> |

#### REMOVE A FAVORITE ROUTE FROM THE ADD ROUTE SCREEN

| Screen(s)                                         |                                                                                               | Description/Action                                                                                   |
|---------------------------------------------------|-----------------------------------------------------------------------------------------------|----------------------------------------------------------------------------------------------------|
| unti≎ 9:41 AM ≹ 100% 페<br>Cancel Add Route Manual | ul <del>©</del> 9:41 AM ≵ 100% ■<br>Cancel Add Route Manual                                   | To select a favorite route on the <b>Add Route</b> screen:                                           |
| Route Search Favorites                            | Route Search Favorites                                                                        | 1) On the <b>Add Route</b> screen,<br>tap the <b>Favorites</b> tab.                                  |
| Date and Time *<br>Mon, Mar 29, 2021, 08:10       | Tokyo ≉ Osaka<br>JR Shinkansen Nozomi 227 > Tokaido-San-Yo Line<br>Non-Reserved Seat   ĭ⊂ ॣीm | <ol> <li>On the Favorites tab, tap<br/>the desired route.</li> </ol>                                 |
| O From *                                          | Yokohama ⊉ Ginza<br>via Niigata, Osaka                                                        |                                                                                                    |
| <br>● To *                                        | JR Tokaido-Main-Line (Ueno-Tokyo-Line) ><br>Utsunomiya<br>Non-Reserved Seat   ïœ              |                                                                                                    |
| Through Stations                                  |                                                                                               |                                                                                                    |
| Seat Type > Non-Reserved Seat                     |                                                                                               |                                                                                                    |
| Return Trip                                       |                                                                                               |                                                                                                    |
| IC Card Fare                                      |                                                                                               |                                                                                                    |
| Search                                            | Edit                                                                                          |                                                                                                    |
| anl ♥ 9:41 AM \$ 100% ■<br>Favourite Details ★    |                                                                                               | <ol> <li>On the Favorite Details<br/>screen, tap Select Route<br/>(bottom of the screen).</li> </ol> |
| Tokyo → Osaka<br>Reserved Seat   ii∈              |                                                                                               |                                                                                                    |
| Tokyo     JR Shinkansen Nozomi 227                |                                                                                               |                                                                                                    |
| Shin-Deaka                                        |                                                                                               |                                                                                                    |
| Tokaido-San-Yo Line                               |                                                                                               |                                                                                                    |
| 🖲 Osaka                                           |                                                                                               |                                                                                                    |
| Date and Time *<br>Wed, Mar 31, 2021, 08:00       |                                                                                               |                                                                                                    |
|                                                   |                                                                                               |                                                                                                    |
|                                                   |                                                                                               |                                                                                                    |
| Select Route Jm                                   |                                                                                               |                                                                                                    |
|                                                   |                                                                                               |                                                                                                    |

#### Android

#### ADD A FAVORITE ROUTE

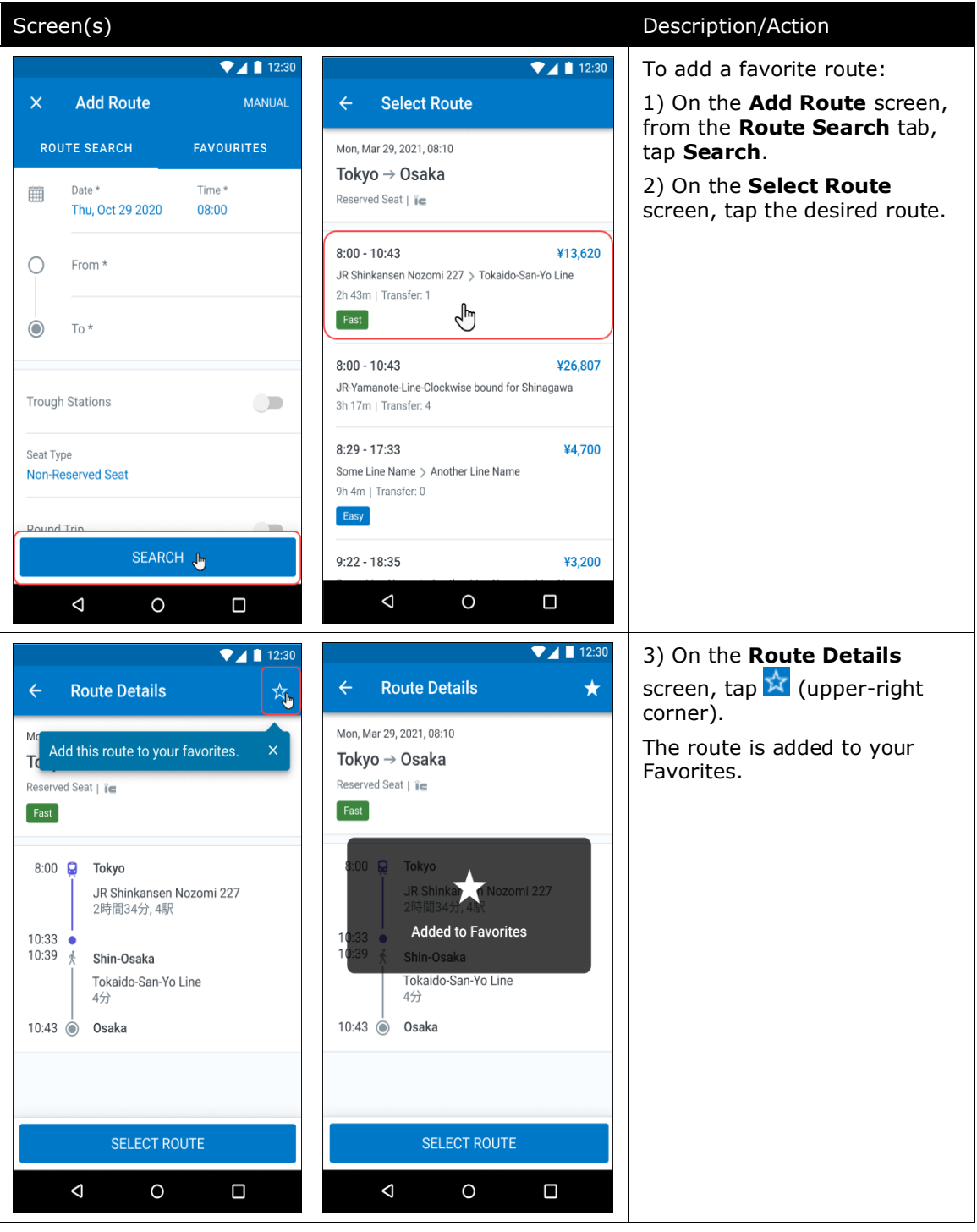

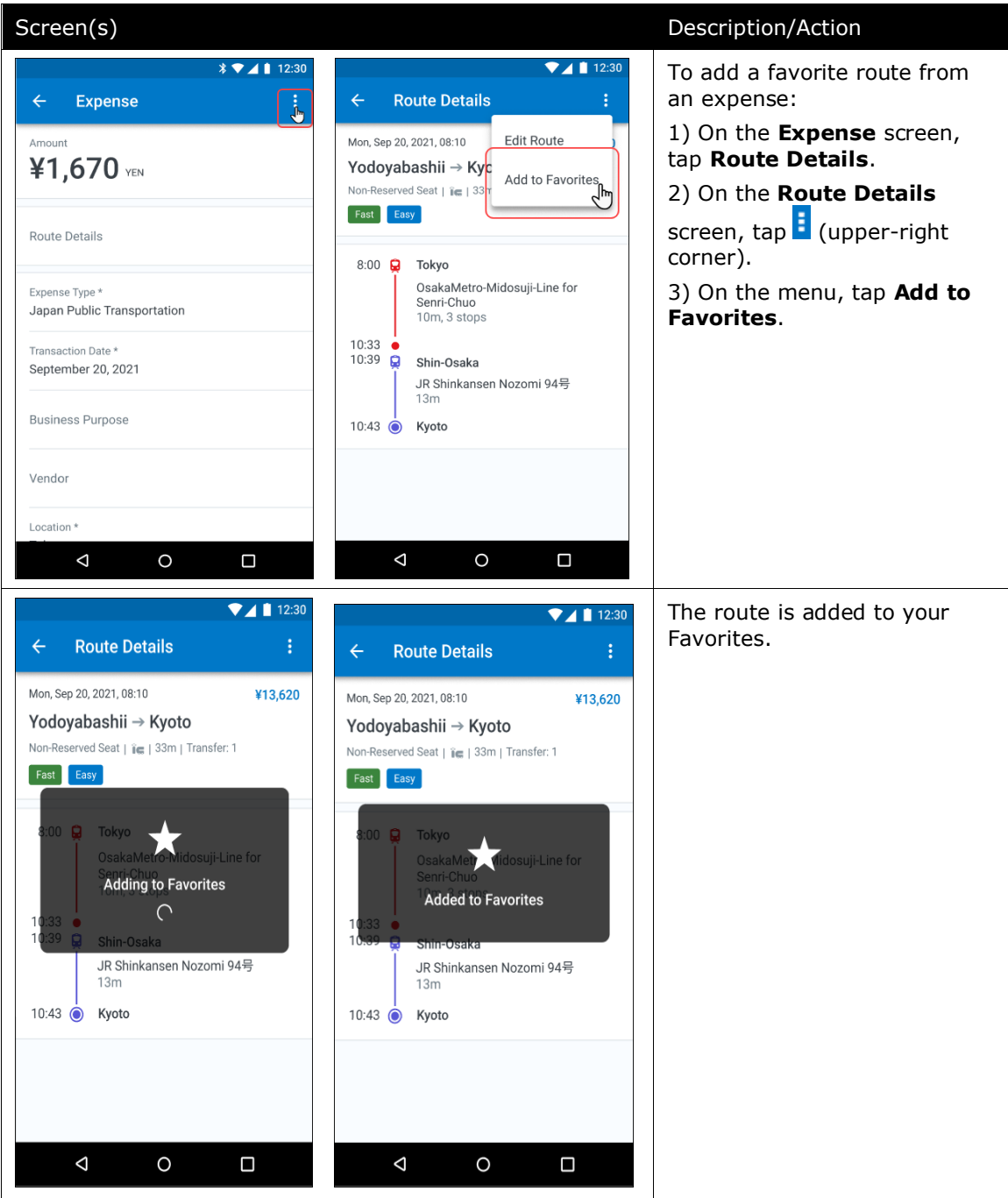

#### ADD A FAVORITE ROUTE FROM AN EXPENSE

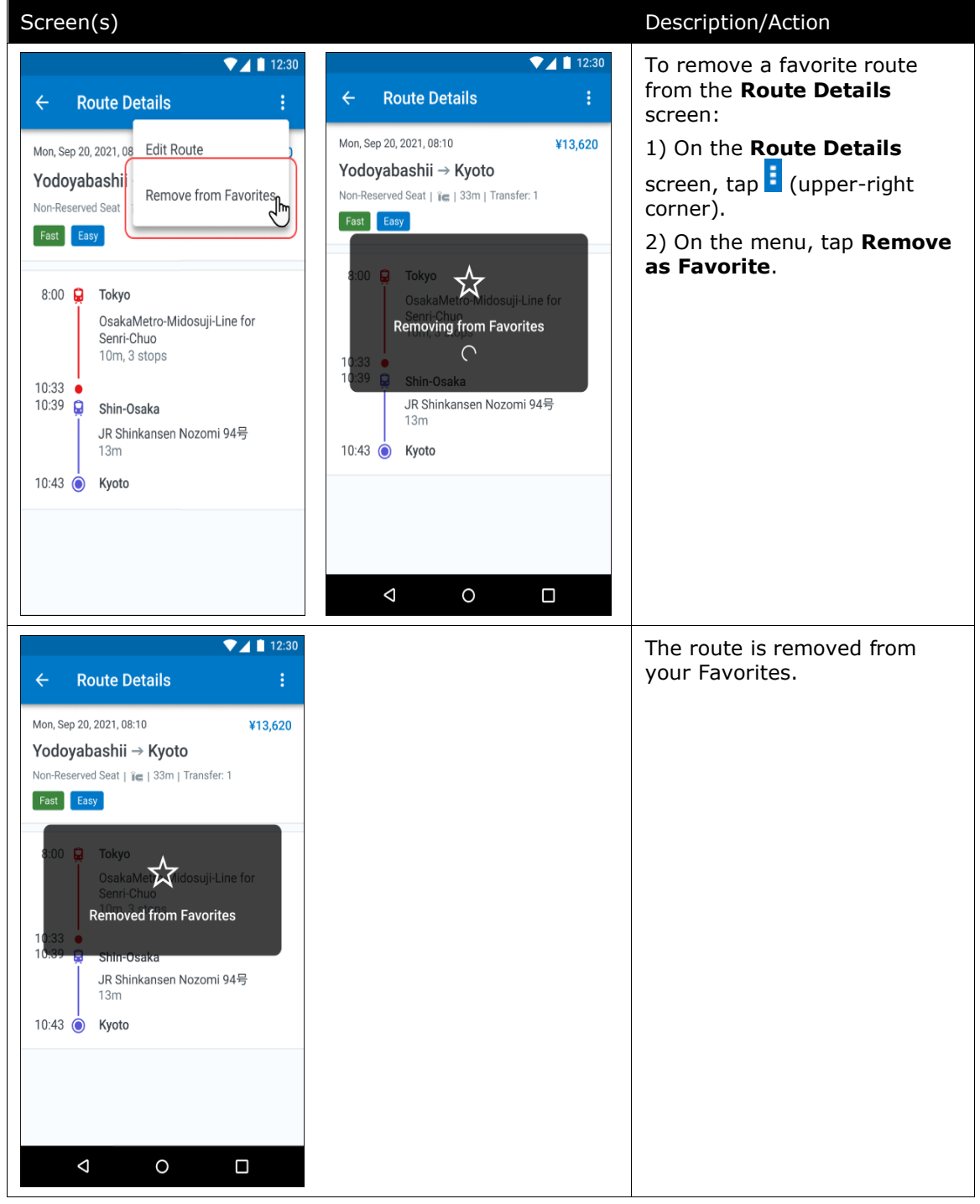

#### **REMOVE A FAVORITE ROUTE FROM THE ROUTE DETAILS SCREEN**

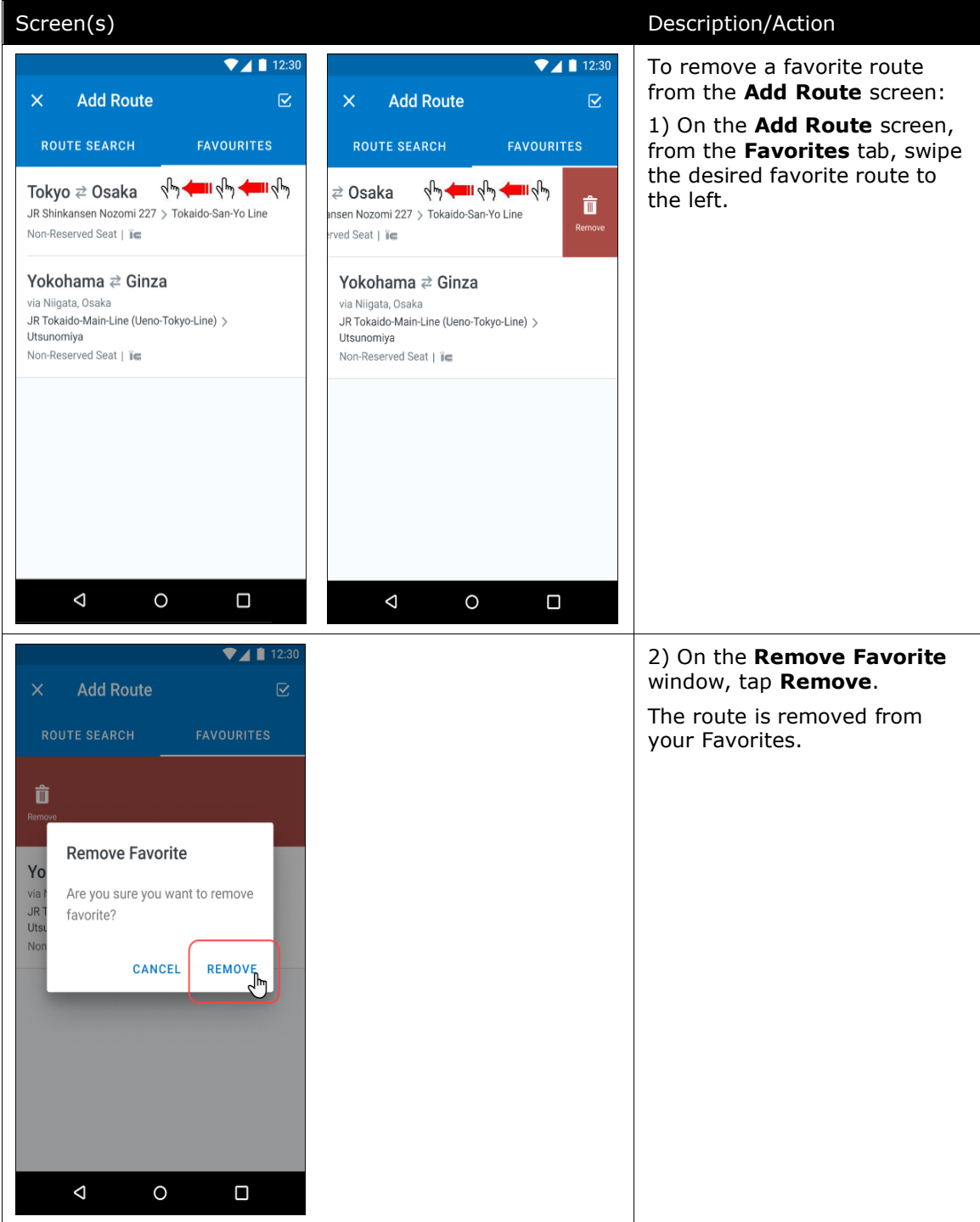

#### REMOVE A FAVORITE ROUTE FROM THE ADD ROUTE SCREEN

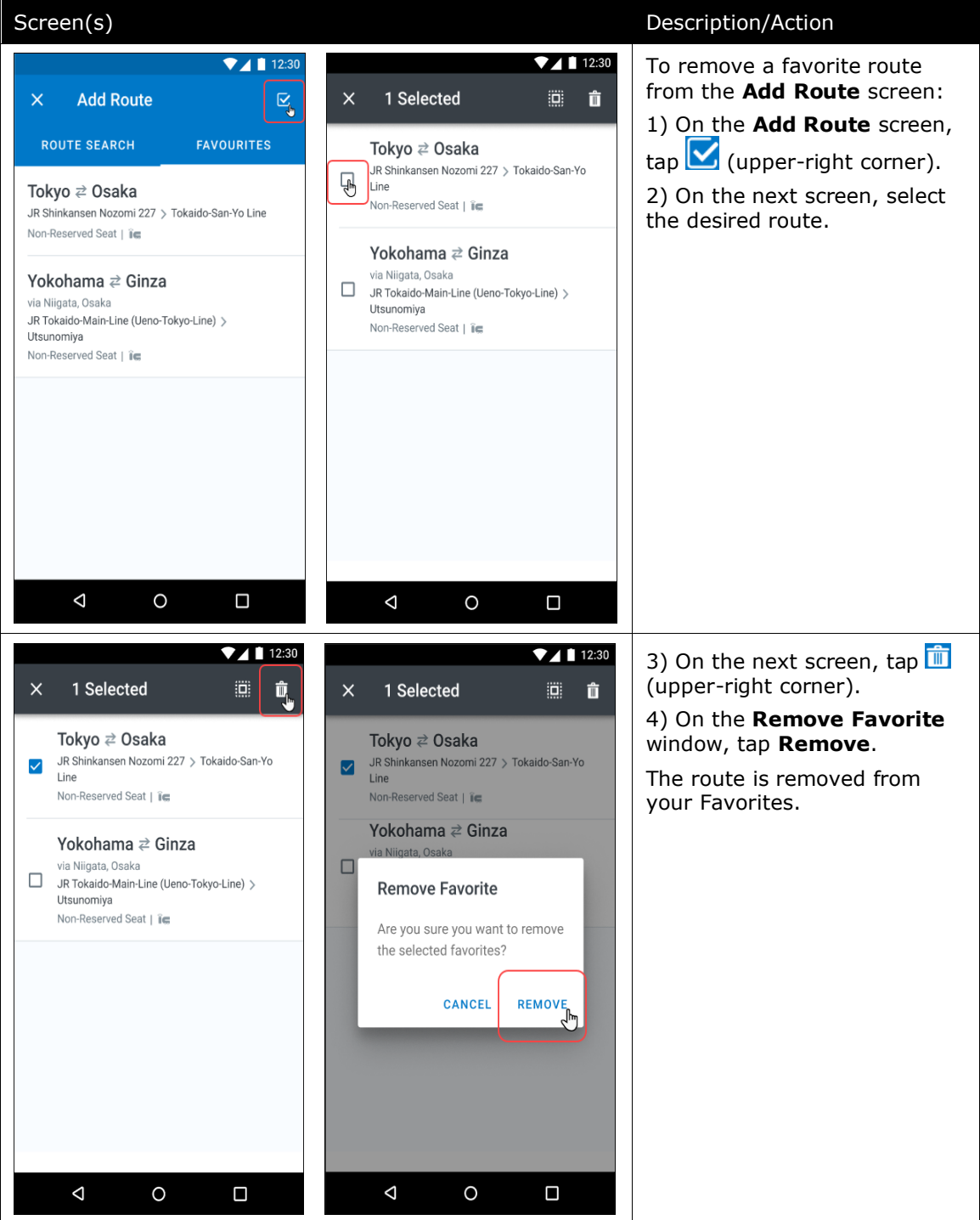

#### **REMOVE A FAVORITE ROUTE FROM THE ADD ROUTE SCREEN**

| Screen(s)                                                            |                                                                                                    | Description/Action                                                                               |
|----------------------------------------------------------------------|----------------------------------------------------------------------------------------------------|--------------------------------------------------------------------------------------------------|
| <ul> <li>✓ ▲ ■ 12:30</li> <li>× Add Route</li> </ul>                 | <ul> <li>✓ ▲ ■ 12:30</li> <li>× Add Route </li> </ul>                                                                                    | To select a favorite route on the <b>Add Route</b> screen:                                       |
| ROUTE SEARCH FAVOURITES                                              | ROUTE SEARCH FAVOURITES                                                                                                    | 1) On the <b>Add Route</b> screen, tap the <b>Favourites</b> tab.                                |
| Date * Time *     Fri, Oct 13 2021 08:00                             | Yodoyabashi 之 Kyoto<br>OsakaMetro-Midosuji-Line for Senri-Chuo > JR<br>Shinkansen Nozomi 94号                                             | 2) On the <b>Favourites</b> tab, tap the desired route.                                          |
| O From *                                                             | Reserved Seat   in                                                                                                    |                                                                                                  |
| To *                                                                 | Yokohama ₹ <sup>2</sup> Ginza<br>via Niigata, Kyoto<br>JR Tokaido-Main-Line (Ueno-Tokyo-Line) ><br>Utsunomiya<br>Non-Reserved Seat   jee |                                                                                                  |
| Trough Stations                                                      |                                                                                                    |                                                                                                  |
| Seat Type<br>Non-Reserved Seat                                       |                                                                                                    |                                                                                                  |
| Pound Trin<br>SEARCH                                                 |                                                                                                    |                                                                                                  |
| < 0 □                                                                | < 0 □                                                                                                    |                                                                                                  |
| <ul> <li>✓▲ 12:30</li> <li>← Favourite Details</li> <li>★</li> </ul> |                                                                                                    | 3) On the <b>Favourite Details</b><br>screen, tap <b>Select Route</b><br>(bottom of the screen). |
| Yodoyabashii → Kyoto<br>Reserved Seat   ĭ⊯                           |                                                                                                    |                                                                                                  |
| ♀ Yodayabashi<br>OsakaMetro-Midosuji-Line for Senri-Chuo             |                                                                                                    |                                                                                                  |
| ♀ Shin-Osaka<br>JR Shinkansen Nozomi 94号                             |                                                                                                    |                                                                                                  |
| Kyoto                                                                |                                                                                                    |                                                                                                  |
| Date *         Time *           Fri, Oct 13 2021         08:15       |                                                                                                    |                                                                                                  |
|                                                                      |                                                                                                    |                                                                                                  |
| SELECT ROUTE                                                         |                                                                                                    |                                                                                                  |
|                                                                      |                                                                                                    |                                                                                                  |

#### SELECT A FAVORITE ROUTE ON THE ADD ROUTE SCREEN

## **Configuration / Feature Activation**

The feature is automatically available; there are no additional configuration or activation steps.

**NOTE:** This feature will only appear for users if the JPT on NextGen UI is activated in the customer's environment and the Japan Public Transportation expense type is available to Concur Expense users in the SAP Concur mobile app.

# Android / iPhone / iPad - Seat Maps Available for Spanish Rail (Renfe)

#### Overview

With this release users will be able to select their seat from a seat map free of charge when choosing corporate fares either Tarifa Empresas or Prémium fares.

#### USER/CUSTOMER BENEFIT

Previously, travelers would have to call an agent to reserve a seat or provide a seat preference of either aisle or window. With this release, if the traveler selects Tarifa Empresas or Prémium fares, the traveler will be able to select a seat.

**Exclusions** – The Renfe site allows travelers to select a seat for a price for fares such as, but not limited to Básico or Elige. The ability to select a seat for an additional price is not included in this release.

#### What the User Sees

If the traveler selects Tarifa Empresas or Prémium fares after choosing a preferred train departure time, the traveler will be shown the Select Seat button on the **Review and Reserve** page under the Seating section. Upon moving between train cars, passengers can view the train direction, which seats are available, unavailable, or accessible as well as which seats are near tables. Seats in Standard and Silent Coach can be selected. On the **Review and Reserve page**, the car and seat number will appear once a seat has been selected. If the traveler wishes to change their seat <u>before</u> booking their train ticket, they are permitted to do so. Changes to a booked ticket or seat selection for a booked ticket are not supported by SAP Concur.

| Review             | and Boo              | h                        | * Indicates Required Field          |
|--------------------|----------------------|--------------------------|-------------------------------------|
|                    |                      |                          |                                     |
| Round Trip: I      | MADRID-P.A           | – SEVILLA SJ             |                                     |
| HADRID-P.A to S    | SEVILLA SJ Mono      | lay, December 6          |                                     |
| renfe              | Renfe<br>2h 32m • AV | E 02150                  | Estándar, Tarifa Empresas EUR 58.60 |
| Depart:<br>Arrive: | 3:00 PM<br>5:32 PM   | MADRID-P.A<br>SEVILLA SJ | Select Seat                         |
| EVILLA SJ to M     | IADRID-P.A Tueso     | day, December 7          |                                     |
| renfe              | Renfe<br>2h 30m • AV | E 02141                  | Estándar, Tarifa Empresas EUR 58.60 |
| Depart:            | 2:45 PM              | SEVILLA SJ               | Select Seat                         |
|                    |                      |                          |                                     |

| Select Seats                                                                                                    |     |                                    | ×                                                        |
|----------------------------------------------------------------------------------------------------|-----|------------------------------------|----------------------------------------------------------|
| AVE 02150<br>MADRID-PA - SEVILLA SJ VAL O2141<br>SEVILLA SJ - MADRID-PA<br>Departs 3:00 PM                                                                                                |     | Your Seat<br>00008 • 06B<br>SECOND | <ul><li>✓ Silent Coach</li><li>✓ Standard Seat</li></ul> |
|                                                                                                    |     |                                    |                                                          |
| 00008<br>10A 08A 07A 06A 04A 02A<br>10B 08B 07B 06B 06B 02B                                                                                                    | 01B | ]                                  | >                                                        |
| 09C         09C         07C         06C         05C         04C         03C         02C           10D         09D         08D         07D         06D         04D         03D         02D | 01C | ]                                  | ·                                                        |
| - TRAIN DIRECTION Available Occupied 👌 Wheelchair Accessible                                                                                                    |     |                                    |                                                          |
| Ci                                                                                                    | ose | Next Selection                     | Save and Close                                           |

| Select Seats                                                                                                    |                                                           |   |                                    | ×                                                        |
|----------------------------------------------------------------------------------------------------|-----------------------------------------------------------|---|------------------------------------|----------------------------------------------------------|
| AVE 02150<br>MADRID-PA - SEVILLA SJ OP<br>Departs 3:00 PM                                                                                                    |                                                           |   | Your Seat<br>00008 • 05C<br>SECOND | <ul><li>✓ Silent Coach</li><li>✓ Standard Seat</li></ul> |
|                                                                                                    |                                                           |   |                                    |                                                          |
|                                                                                                    | 00008<br>10 050 060 070 0 090 100 0<br>10 050 060 077 0 0 | ] |                                    |                                                          |
| < <p>01B 02B 03B 0     01A 02A 03A 0     03A 0     &lt;</p> | IB 05B 06B 07B 08B 09B 10B<br>IA 05A 06A 07A 08A 09A 10A  | ] |                                    | >                                                        |
|                                                                                                    | vailable 🗍 Occupied 👌 Wheelchair Accessible               |   |                                    |                                                          |
|                                                                                                    | Close                                                     | P | Previous Selection                 | Save and Close                                           |

| Review a                         | Review and Book       |                                | * Indicates Required Field          |
|----------------------------------|-----------------------|--------------------------------|-------------------------------------|
| Round Trip: N<br>MADRID-P.A to S | MADRID-P.A -          | - SEVILLA SJ<br>ay, December 6 |                                     |
| renfe                            | Renfe<br>2h 32m • AVE | 02150                          | Estándar, Tarifa Empresas EUR 58.60 |
| Depart:<br>Arrive:               | 3:00 PM<br>5:32 PM    | MADRID-P.A<br>SEVILLA SJ       | 00008 · 06B                         |
| SEVILLA SJ to M.                 | ADRID-P.A Tuesda      | ay, December 7                 |                                     |
| renfe                            | Renfe<br>2h 30m • AVE | 02141                          | Estándar, Tarifa Empresas EUR 58.60 |
| Depart:<br>Arrive:               | 2:45 PM<br>5:15 PM    | SEVILLA SJ<br>MADRID-P.A       | 00008 - 05C                         |

| K Monday, Dec 6                                                                              | K Review and Book                                                                                      | Madrid ≓ Sevilla-S Justa           Mon, Dec 6 - Tue, Dec 7 | K Review and Book                                                               |
|----------------------------------------------------------------------------------------------|----------------------------------------------------------------------------------------------------|------------------------------------------------------------|---------------------------------------------------------------------------------|
| cenfe 3:00 PM - 5:32 PM                                                                      | OUTBOUND Mon, Dec 6                                                                                    |                                                            | OUTBOUND Mon, Dec 6                                                             |
| Olion, and<br>Olion, and<br>MADRID-P.A<br>® SEVILLA SJ                                       | 3:00 PM - 5:32 PM           2h 32m, direct           02150           MADRID-P.A           ® SEVILLA SJ |                                                            | very 3:00 PM - 5:32 PM<br>2h 32m, direct<br>02150<br>MADRID-P.A<br>© SEVILLA SJ |
| Básico €54                                                                                   | SELECTED FARE                                                                                          | 07А 07В 07С 07D                                            | SELECTED FARE                                                                   |
| <ul> <li>No cancellation</li> <li>Non-exchangeable</li> <li>See Fare Details &gt;</li> </ul> | Estándar<br>Tarifa Empresas                                                                            |                                                            | Estándar<br>Tarifa Empresas €56.75<br>< Seat selection available                |
| Tarifa Empresas €57                                                                          | <ul> <li>Cancellation allowed</li> <li>Exchangeable</li> </ul>                                         | 06A 06B 06C 06D                                            | <ul> <li>Cancellation allowed</li> <li>Exchangeable</li> </ul>                  |
| <ul> <li>Cancellation allowed</li> <li>Exchangeable</li> </ul>                               | SEATING                                                                                                |                                                            | SEATING                                                                         |
| See Fare Details > Elige €62                                                                 | Seat Selection > Select Seat                                                                           | 04A 04B 04C 04D                                            | Seat Selection > 00008 · 068                                                    |
| <ul> <li>Cancellation allowed</li> <li>Exchangeable</li> </ul>                               | RETURN Tue, Dec 7                                                                                      |                                                            | RETURN Tue, Dec 7                                                               |
| See Fare Details >                                                                           | renfe 2:45 PM - 5:15 PM<br>2h 30m, direct<br>02141                                                     |                                                            | renfe 2:45 PM - 5:15 PM<br>2h 30m, direct<br>02141                              |
| Confort                                                                                      | O SEVILLA SJ                                                                                           | Your seat                                                  | SEVILLA SJ                                                                      |
| Continue                                                                                     | Book and Continue                                                                                      | 00008 · 06B<br>Forward Facing                              | Book and Continue                                                               |

When the booking has been successfully completed, the traveler will see the car and seat number on the confirmation screen, mobile wallet ticket, and subsequent confirmation emails.

#### Configuration for Professional and Standard Travel

Seat selection is automatically turned on for all Spanish Rail (Renfe) customers and is not configurable.

# **Planned Changes**

# Android / iPhone / iPad – (North American Data Center) \*\* Planned Changes\*\* Retirement of Real Time Alert for AMEX Corporate Card (Jan 2022)

#### Overview

| Information First Published                                                                    | Information Last Modified | Feature Target Release Date |  |  |  |
|------------------------------------------------------------------------------------------------|---------------------------|-----------------------------|--|--|--|
| October 15, 2021                                                                               | October 15, 2021          | January 2022                |  |  |  |
| Any changes since the previous monthly release are highlighted in yellow in this release note. |                           |                             |  |  |  |

ExpenseIt clients in the North American data center using the U.S.-based AMEX corporate card in the SAP Concur mobile app will no longer have the use of the Real Time Alert (RTA) feature. This feature, which notifies the card user whenever their card is charged, displays a reminder to take a picture of the receipt for the charge.

#### Why This Feature is Being Retired

The RTA feature is useful as a reminder for our clients, but adoption by users has dropped off significantly. At the same time, additional features, such as smart matching of card, e-receipt, and paper receipt capture fulfill a similar business value. Additionally, retiring the RTA feature opens opportunities for additional feature work that will benefit the client in other areas of the product.

#### BUSINESS PURPOSE / CLIENT BENEFIT

This feature retirement allows development of additional features for ExpenseIt in the SAP Concur Mobile app.

#### Configuration / Feature Activation

The feature is automatically deprecated on the stated date; there are no additional configuration or activation steps.

# © 2021 SAP SE or an SAP affiliate company. All rights reserved.

No part of this publication may be reproduced or transmitted in any form or for any purpose without the express permission of SAP SE or an SAP affiliate company.

SAP and other SAP products and services mentioned herein as well as their respective logos are trademarks or registered trademarks of SAP SE (or an SAP affiliate company) in Germany and other countries. Please see http://global12.sap.com/corporate-en/legal/copyright/index.epx for additional trademark information and notices.

Some software products marketed by SAP SE and its distributors contain proprietary software components of other software vendors.

National product specifications may vary.

These materials are provided by SAP SE or an SAP affiliate company for informational purposes only, without representation or warranty of any kind, and SAP SE or its affiliated companies shall not be liable for errors or omissions with respect to the materials. The only warranties for SAP SE or SAP affiliate company products and services are those that are set forth in the express warranty statements accompanying such products and services, if any. Nothing herein should be construed as constituting an additional warranty.

In particular, SAP SE or its affiliated companies have no obligation to pursue any course of business outlined in this document or any related presentation, or to develop or release any functionality mentioned therein. This document, or any related presentation, and SAP SE's or its affiliated companies' strategy and possible future developments, products, and/or platform directions and functionality are all subject to change and may be changed by SAP SE or its affiliated companies at any time for any reason without notice. The information in this document is not a commitment, promise, or legal obligation to deliver any material, code, or functionality. All forward-looking statements are subject to various risks and uncertainties that could cause actual results to differ materially from expectations. Readers are cautioned not to place undue reliance on these forward-looking statements, which speak only as of their dates, and they should not be relied upon in making purchasing decisions.